## QRコード読み取り手順

LINEを開きます。<u>画面左下「ホーム△」</u>をタッチ
ホーム画面右上 歯車の隣の人マークをタッチ。

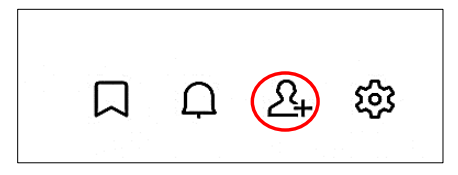

③画面上真ん中 QRコードをタッチ

※QRコードをタッチするとカメラが起動されます。 携帯の設定でカメラの使用を許可しておいてください。

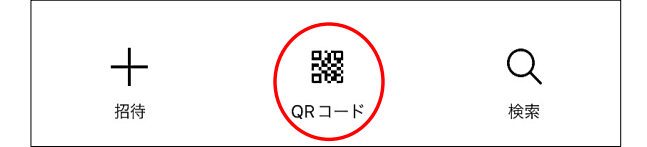

④カメラで読み取るとチェックインになります。

一度画面を閉じていただいて、長岡京市公式LINEトークを開きます。

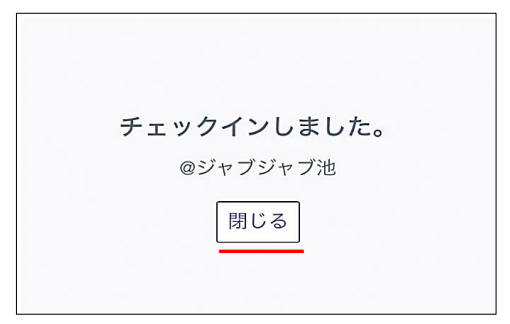

⑤トーク画面に3桁の番号が出てきていたら受付が完了となります。

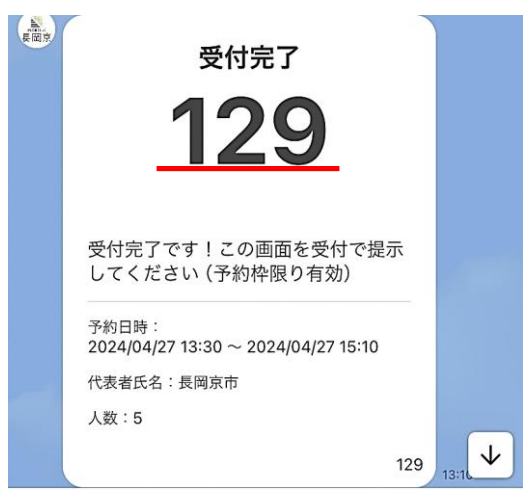